【画面の解像度について】

1024×768ピクセル以上の解像度でのご使用を推奨いたします。

WEBデータ管理サービスの起動

Internet Explorer の起動画面で https://aaweb.aasystem.co.jp と入力して Enter キーを押して下さい。(文字は半角です。)

| Google  | - Winde | ows Inte | rnet Explore       |           |        |  |   |
|---------|---------|----------|--------------------|-----------|--------|--|---|
|         | > 🙋 h   | ttps://a | aaweb.aasy:        | stem.co.j | р      |  | ~ |
| ファイル(E) | 編集(E)   | 表示(⊻)    | お気(c入り( <u>A</u> ) | ツール①      | ヘルプ(円) |  |   |

<デスクトップ画面にショートカットを作成しておくと便利です。>

上記URLアドレスを入力すると、下図のWEB建設見積管理システム起動画面を表示します。

この画面の上で、マウスを右クリック → ショートカットの作成 → はい を実行 すると、デスクトップにショートカットのアイコンが作成されますので、次回からの起 動はこのアイコンをクリックして下さい。

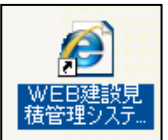

<目次>

起動画面

▲ ログインID・パスワードについて
 ● ログインID・パスワードを忘れたときについて
 ● ヘルプ・メール・サイトマップ・運営会社について
 <u>≪「不正なアクセスです」のメッセージが表示されてログインできない場合≫</u>
 ≪インターネットエクスプローラの互換表示について≫

トラベル解決 参考資料

# ★見積依頼メールのURLをクリック → ログインID・パスワードを入力してもログインできない

(見積依頼メールのURLからログインできない主な原因)

- ・『WEB データ管理サービス』が別に開いたままになっていませんか。 → 閉じて下さい。
- ・ログイン ID とパスワードは、見積依頼メールの宛先のアドレスに登録されたものですか。
  - → 担当者が複数登録されている場合は、他の人に届いたメールではないですか。

(直接ログインする方法)

開いている画面(高層ビルの画面)を右上の×で閉じて下さい。

下記のURLをクリックして下さい。

https://aaweb.aasystem.co.jp/

再度、高層ビルの画面が出ますのでログインIDとパスワードを入力して下さい。

詳細は、<u>《「不正なアクセスです」のメッセージが表示されてログインできない場合》</u>を参照。

# ■ WEBデータ管理サービス 起動画面の説明

A B C の項目で説明しています。

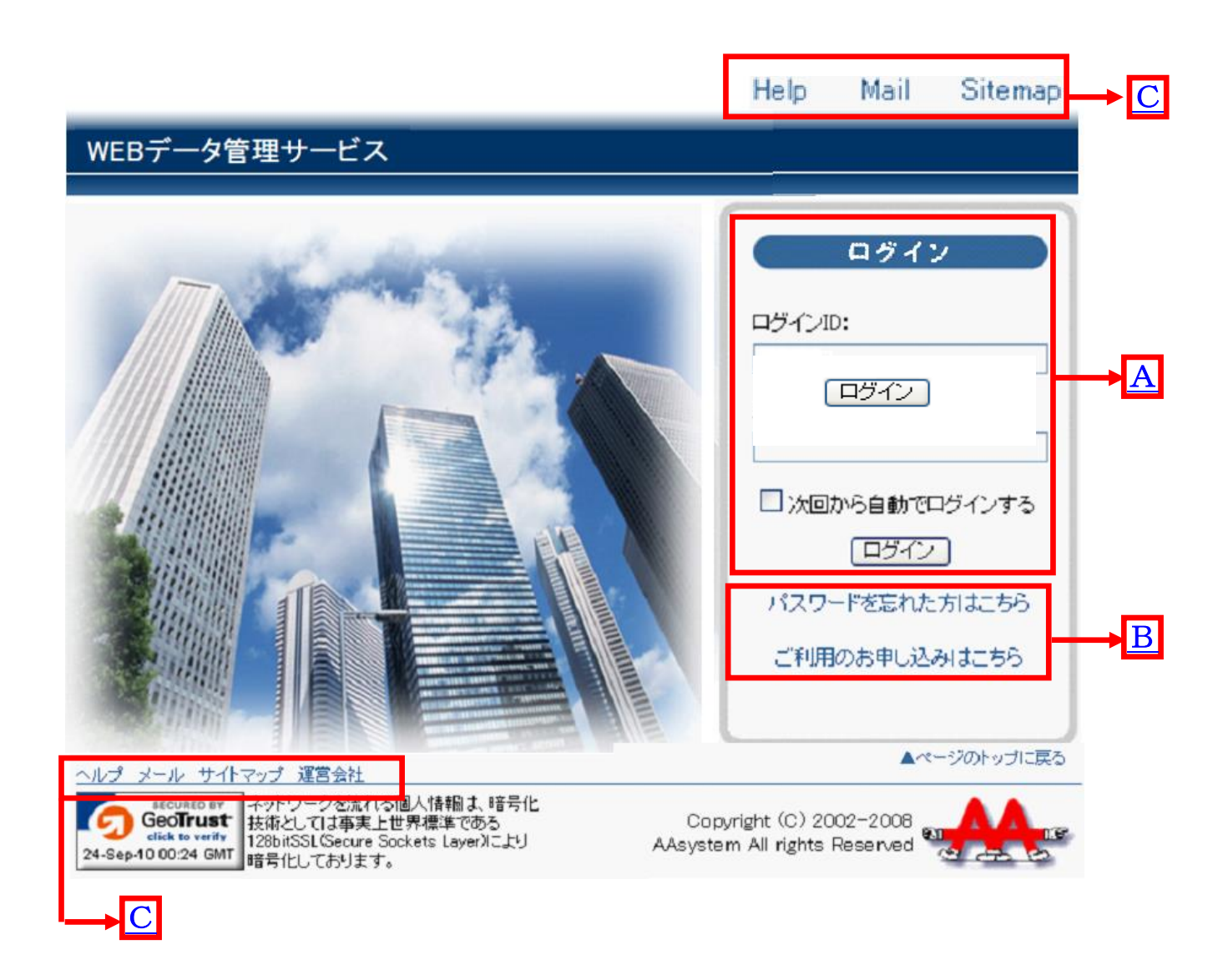

【トラベル解決】

『WEB データ管理サービス』のメール文面が文字化けする場合の対処方法

戻る

**A** ログイン I D・パスワードについて

下記、内容を入力して下さい。

| ログイン | 項目             | 管理者     | お取引先    |  |
|------|----------------|---------|---------|--|
|      | ログイン I D       | 下表の①を入力 | 下表の⑤を入力 |  |
| 9    | パスワード          | 下表の②を入力 | 下表の⑥を入力 |  |
|      |                |         |         |  |
|      | B官理リーヒスのトッノ画面か |         |         |  |

バスワードを忘れた方はこちら

【パスワードの注意点】

ここでのログインパスワードは、アルファベットの大文字小文字の**区別はありませ**ん。

ログイン後の物件パスワードは、アルファベットの大文字小文字は区別しています。

(必ず物件の見積依頼メールに記載通りに入力して下さい。)

【パスワードの保存】

W i n d o w s の仕様に同じです。

※簡潔の為、敬称は省略しています。

【各コード付け】

| • •        |                                                  |                       |                        |  |  |  |  |
|------------|--------------------------------------------------|-----------------------|------------------------|--|--|--|--|
| 管理者(見積依頼元) | 項目                                               | 桁数                    | 備考                     |  |  |  |  |
|            | ①ログイン I D                                        | 100001-000000(半舟本今司)  | システム運営会社(エーツーシステム)より発行 |  |  |  |  |
|            |                                                  | 100001~9999999(十角央子可) | → 管理者側での変更不可           |  |  |  |  |
|            | ②パスワード                                           | 业在某物合 WING 栏 WAVIG 栏  | システム運営会社(エーツーシステム)より発行 |  |  |  |  |
|            |                                                  | 干角央级子 MINO 桁 MAA10 桁  | → 管理者側での変更可            |  |  |  |  |
|            | ③識別コード                                           | 101 0 000             | システム運営会社(エーツーシステム)より発行 |  |  |  |  |
|            |                                                  | 101, 0999             | → 管理者での変更不可            |  |  |  |  |
|            | システム運営会社(エーツーシステム)より、お申し込み時に送られてくるメールに記載されております。 |                       |                        |  |  |  |  |
| お取引先(協力業者) | ④お取引先コード                                         | 10001~99999           | 管理者で設定                 |  |  |  |  |
|            | ⑤ログイン I D                                        | 10110001~99999999     | ③識別コード+④お取引先コード (8桁)   |  |  |  |  |
|            | ⑥パスワード                                           | 半角英数字 MIN6 桁 MAX16 桁  | 管理者で設定(お取引先での変更可)      |  |  |  |  |
|            | ⑦物件コード                                           | 半角英数字 8 桁             | 管理者で設定                 |  |  |  |  |
|            | ⑧物件パスワード                                         | 半角英数字 MIN6 桁 MAX16 桁  | 管理者で設定                 |  |  |  |  |
|            | ④~⑥は、管理者より、お取引先登録の完了時に送られてくるメールに記載されております。       |                       |                        |  |  |  |  |
|            | (送られてくるのは1回のみです。)                                |                       |                        |  |  |  |  |
|            | ⑦~⑧は、管理者より、見積依頼時に送られてきますメールに記載されております。           |                       |                        |  |  |  |  |
|            | 起動時のログインは、⑤ログインIDと⑥パスワードです。                      |                       |                        |  |  |  |  |
|            |                                                  |                       |                        |  |  |  |  |

※起動画面でのログインパスワードは、アルファベットの大文字小文字の区別はありません。

物件パスワードは、アルファベットの大文字小文字は区別しています。

■ パスワードを忘れた方は、こちら (ログインIDとパスワードがわかります。) (メールアドレスの入力画面)

| ●バスワードリマインダ |                        |  |  |  |  |
|-------------|------------------------|--|--|--|--|
|             | 登録しているメールアドレスを入力してください |  |  |  |  |
|             | メールアドレス:               |  |  |  |  |
| メール送信       |                        |  |  |  |  |

見積依頼メールの宛先欄のアドレスを入力して下さい。

(宛先名にマウスオンするかプロパティで@の付いたアドレスが表示されます。)

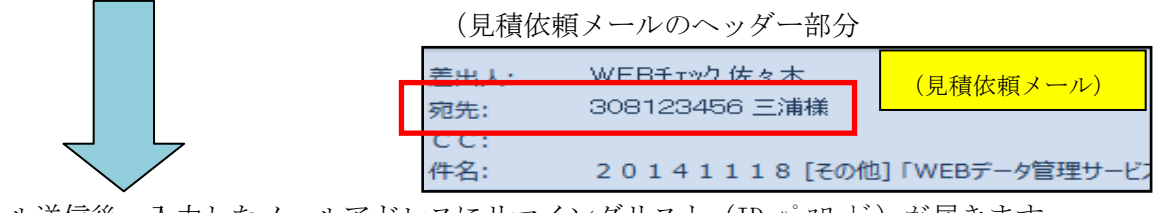

メール送信後、入力したメールアドレスにリマインダリスト(ID・パスワード)が届きます。

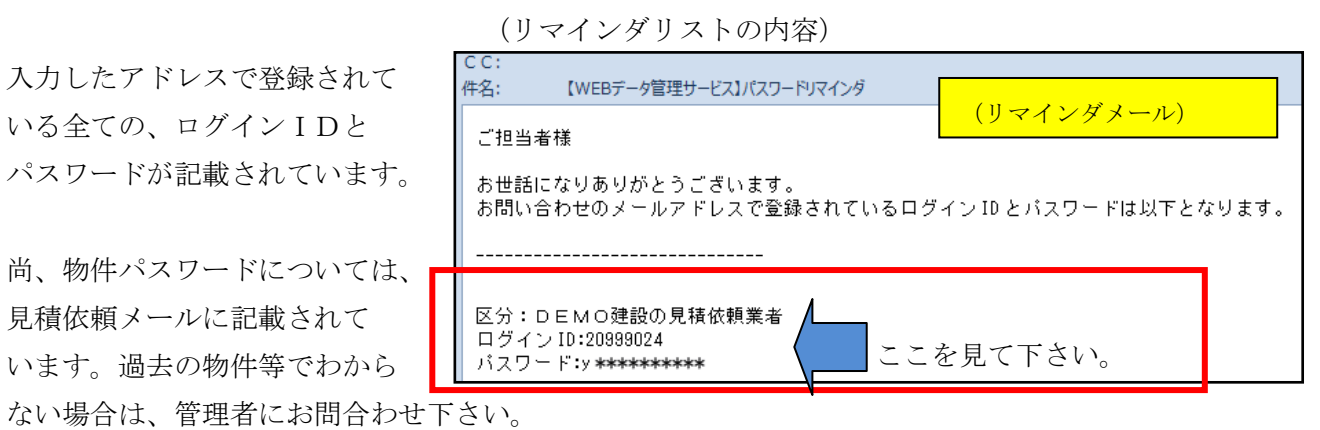

### 戻る

- ヘルプ・メール・サイトマップ・運営会社について
  - ヘルプ , Help

本説明書の表示です。

 $\blacksquare \not\prec \neg \mu$ , Mail

システム運営会社(エーツーシステム)へのメール送信です。(webmasuer@aasystem.co.jp) ご意見・ご要望・ご紹介などありましたら、どしどしお寄せ下さい。

■ サイトマップ , Sitemap

本システムの起動画面のサイトマップ表示です。

■ 運営会社(エーツーシステム)のホームページです。
 WEBサーバー貸出サービスの詳しい資料を載せています。
 意匠積算・RC躯体積算をはじめ、見積作成システムの紹介をしています。
 キャンペーンの内容など、是非、訪問・閲覧をしてみて下さい。

## ≪「不正なアクセスです」のメッセージが表示されてログインできない場合≫

- ◆管理者からの見積り依頼メールにあるIRLのクリックだけで出た場合、
  他の管理者でログインした状態がログアウトされていません。
  → ログインされているサイトを全てログアウトしてから、再度URLをクリックして下さい。
- ◆ログインIDとパスワードの入力 → ログイン実行で出た場合、
- ①同じ管理者でお取引先登録が複数されている場合があります。(特に工種ごとに担当者が別の場合)。
  見積依頼メールの宛先に会社名と担当者が記載されていますので確認して下さい。

そこに書かれている担当者のログインIDとパスワードでログインして下さい。

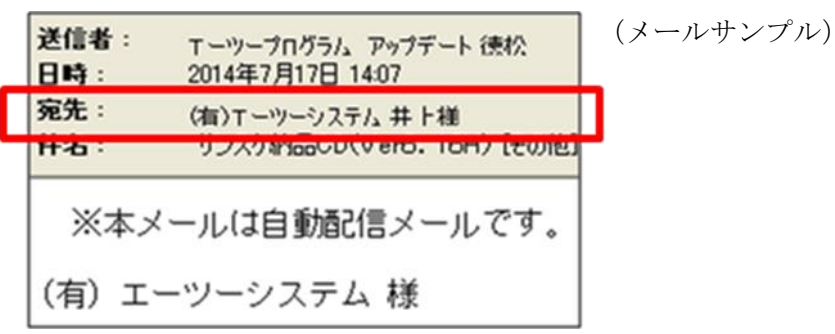

②お取引先が、複数の管理者から登録されている場合が有ります。

- この画面右上のサイト管理者を見積依頼メールの送信者欄と確認して下さい。
- 違っていれば、物件メールの送信者(管理者)でのログインIDを入力して下さい。

| WEBデータ管理サービス<br>1954-ジーBH48日-支 939885ま<br>1954-ジーBH48日-支 939885ま |                                          |
|------------------------------------------------------------------|------------------------------------------|
| 不正なアクセスです                                                        | ようこそ 大阪建設 様<br>サイト管理者:井上-TEST建設<br>ログアウト |
| レジェンシル サイドンバー 御田台1 サービス9月3日<br>                                  |                                          |

- ◆それでも解決しない場合は、Windowsを再起動してみて下さい。 ログインされているサイトが全てログアウトされますので再度実行してみて下さい。
- ◆直接『WEBデータ管理サービス』を開いてログインする方法 右のURLをクリックして下さい。<u>https://aaweb.aasystem.co.jp/</u> 起動後、ログインID・パスワードを入力してログインして下さい。 但し、ログインできたとしても、届いた見積依頼メールに書かれているものとは、違う担当者 あるいは違う管理者のIDの場合は、依頼メールとは違う所にログインされていますから物件は 存在していません。
  - 又、管理者から依頼を解除された場合も物件は存在していません。
- (注)『WEBデータ管理サービス』の全ての画面のログアウト文字のクリックでの終了は、
  <u>https://aaweb.aasystem.co.jp/</u>に移動しますので見積依頼メールの情報とは切り離されます。
  (エラー画面も同様です。)

戻る

# 【インターネットエクスプローラの互換表示について】

画面表示がはみ出したりしてずれている場合は、下記の処理を行ってみて下さい。

## (※1) I E 1 0 の場合

アドレス入力の右にある「互換表示ボタン」をクリックしてオンにして下さい。

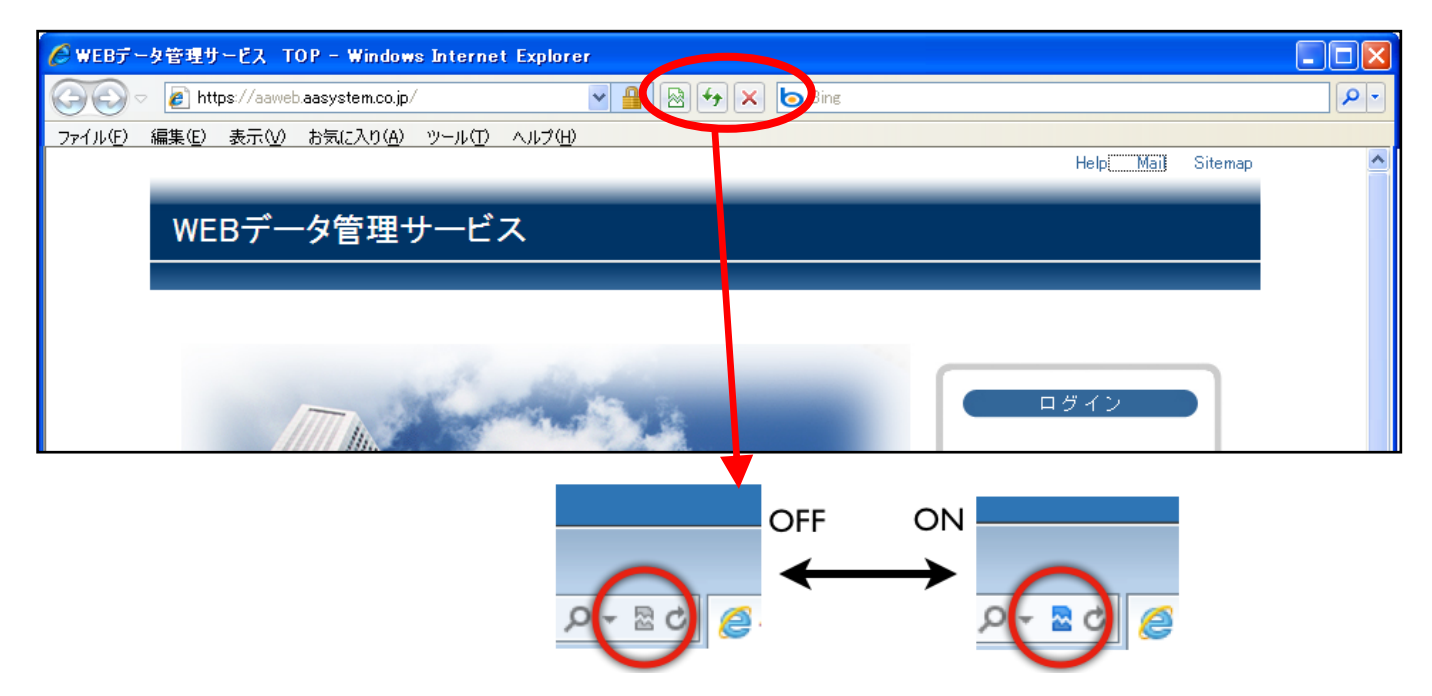

### (※2) I E 1 1 の場合

「互換表示ボタン」が有りませんので下記処理で行います。

起動画面の右上にある「歯車アイコン」をクリックし、「互換表示設定(B)」をクリックして下さい。 ドメイン名(aasystem.co.jp)を確認し、「追加」をクリックして下さい。

(ドメイン名が違う場合は入力して下さい。)

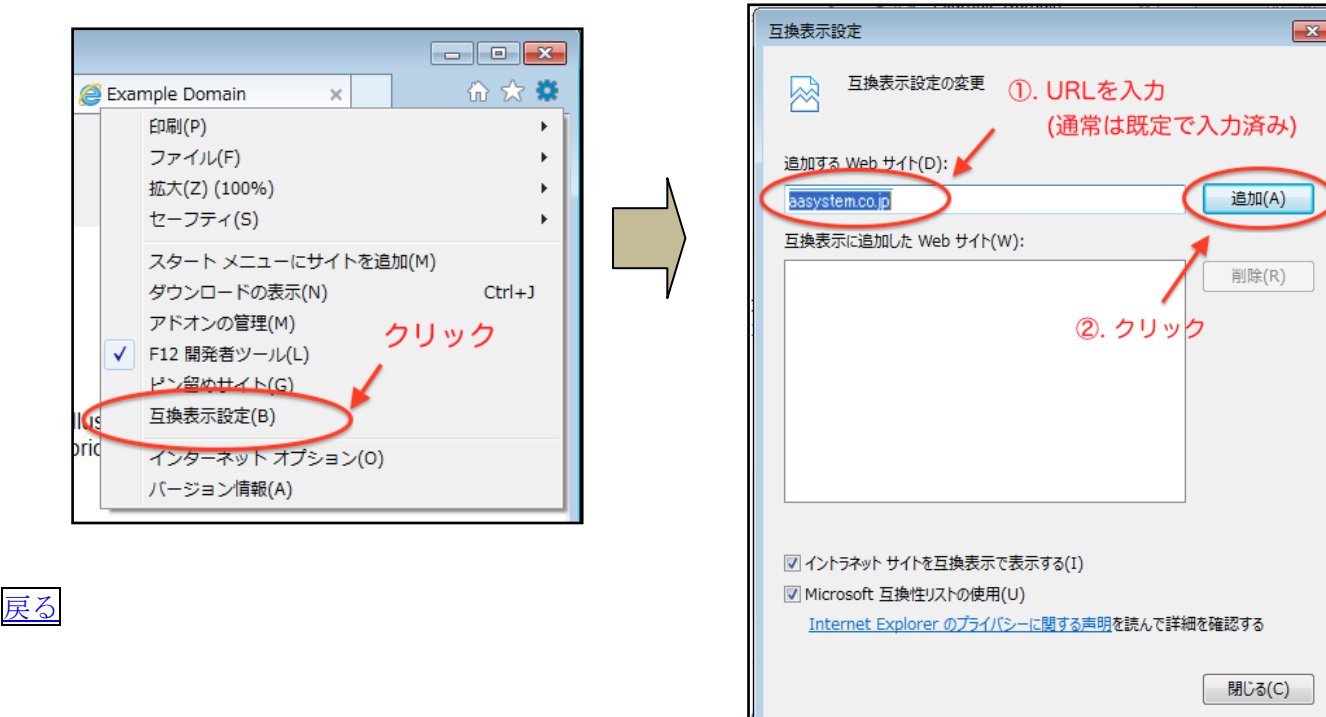

【サポートしているブラウザについて】

マイクロソフト社のインターネットエクスプローラ Ver6以上でのご使用をお願いします。

(2015.02.09 現在)

|   | 会社名      | 名称                 | 確認状況        |
|---|----------|--------------------|-------------|
| 0 | マイクロソフト社 | インターネットエクスプローラ V11 | 動作確認済み(*2)  |
| 0 | マイクロソフト社 | インターネットエクスプローラ V10 | 動作確認済み(*1)  |
| 0 | マイクロソフト社 | インターネットエクスプローラ V9  | 動作確認済み      |
|   | マイクロソフト社 | インターネットエクスプローラ V8  | 一部不具合有り(*3) |
|   | アップル社    | サファリ               | 動作未確認       |
|   | オペラソフト社  | オペラ                | 動作未確認       |
| × | ネットスケープ社 | ネットスケープ            | 表示に不具合あり    |
| × | ネットスケープ社 | ファイヤーフォックス・FireFox | 表示に不具合あり    |

(\*1)(\*2) 互換表示の設定が必要です。(詳細は前ページに記載しています。)

(\*3) 管理者画面の物件一覧の「物件資料を工種ごとに選択する」 →□に戻せなくなります。